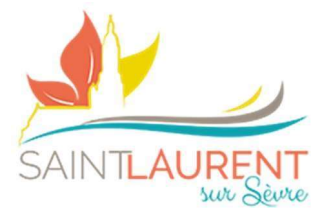

# **Ré & Inscription Annuelle**

*Pour les réinscriptions – si aucune modification d'information enfant/adulte passez directement au N°5.* 

# 1) Dirigez-vous vers l'espace « Mon compte »

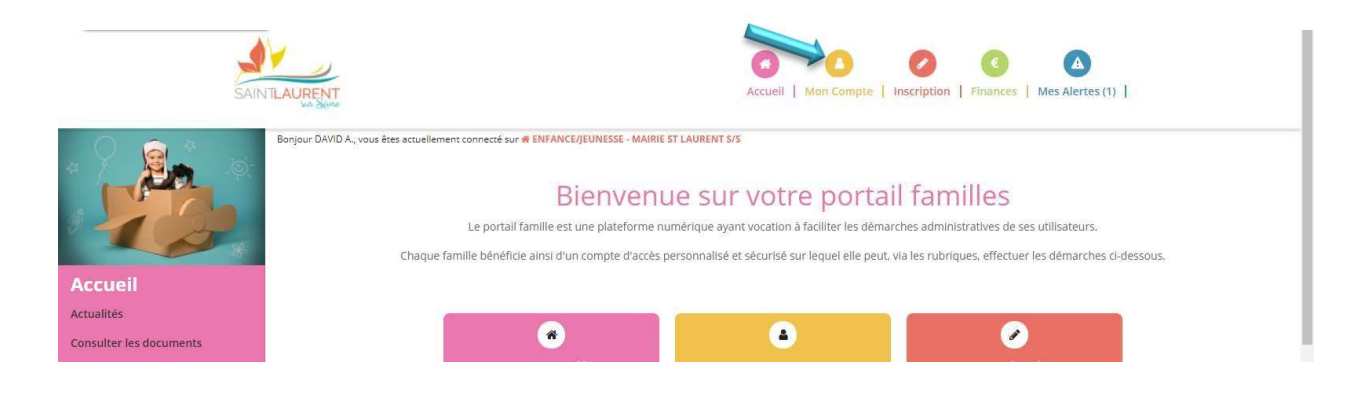

#### 2) Dirigez-vous vers l'espace « Mon compte » - En marge dans « Mes Informations » :

- a. Retour au dossier (présentation de la famille)
- b. MAJ Mail et Mot de Passe
- c. Traitement des données RGPD
- d. Suivi des documents (certificat médicaux, attestations, photo...)

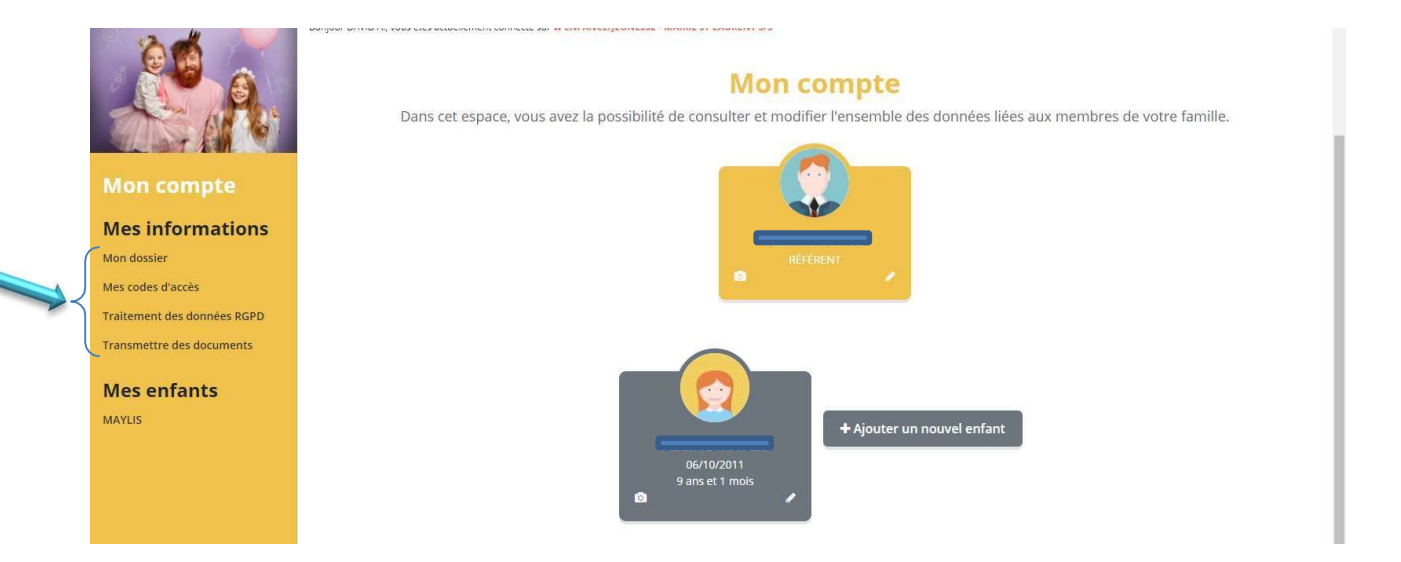

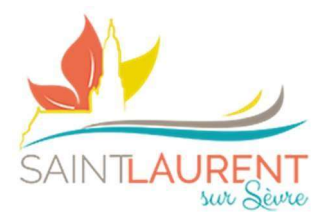

## 3) Modification informations référent et conjoint

- a. REFERENT = ALLOCATAIRE CAF OU MSA DE LA FAMILLE
- **b.** Cliquer sur le petit crayon dans l'encart souhaité (référent ou l'autre adulte)
- **c.** Renseigner l'ensemble des informations
- **d.** Veiller à bien cocher 🗵 les différentes autorisations
- e. Puis effectuer la même procédure pour le deuxième adulte

Pour information, vous pouvez à tout moment voir ou revoir la vidéo guide portail, en cliquant sur l'encart en bas de page

| Mon compte<br>Mes informations<br>Mon dossier<br>Mes codes d'accès<br>Tratement des données RGPD | Mon comp<br>Dans cet espace, vous avez la possibilité de consulter et modifier l'ense<br>reseitor | te<br>mble des données liées aux membres de votre famille.                                                                                                    |
|--------------------------------------------------------------------------------------------------|---------------------------------------------------------------------------------------------------|----------------------------------------------------------------------------------------------------|
| Transmettre des documents<br>Mes enfants<br>MAHO<br>CHLOE<br>LOLA                                | 2805/001<br>9 ars et 5 mois<br>1                                                                  | Emploi Profession  * Employeur  * Employeur  Contronations  () Contronations  () Con |

## 4) Modification informations enfant(s)

- a. Possibilité d'ajout d'un nouvel enfant
- b. Cliquer sur le petit crayon dans l'encart souhaité

Pour information, vous pouvez à tout moment voir ou revoir la vidéo guide portail, en cliquant sur l'encart en bas de page

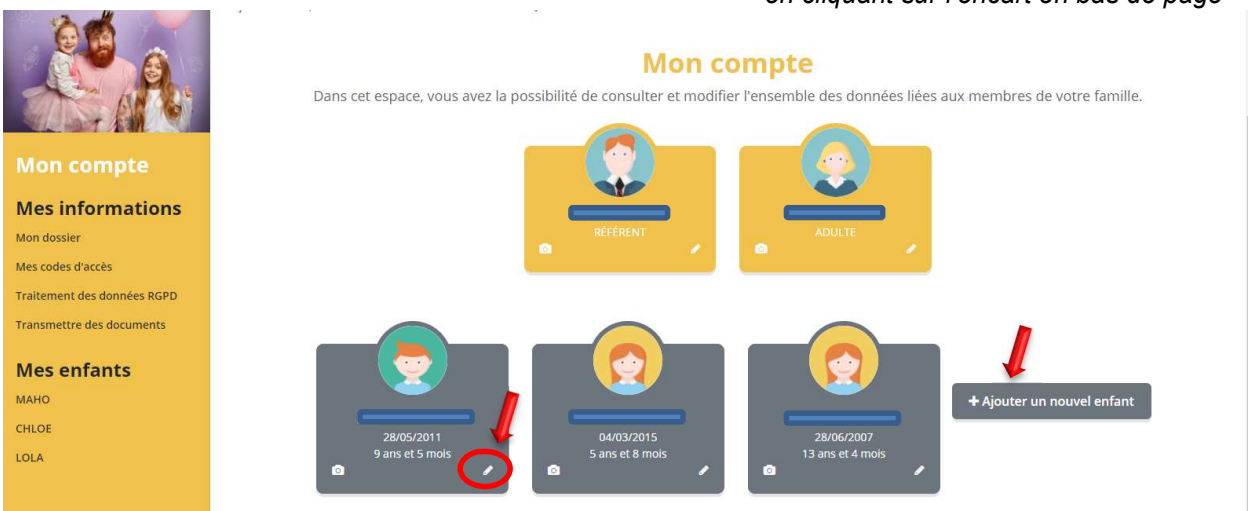

PÔLE ENFANCE / JEUNESSE – MAIRIE DE SAINT-LAURENT-SUR-SÈVRE

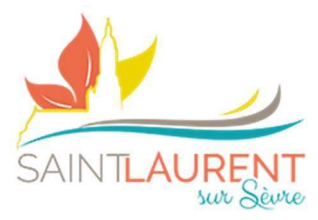

#### Étape n°1 – Fiche d'informations

- a. Renseigner l'ensemble des informations
- Penser <u>IMPÉRATIVEMENT</u> à cocher les différentes autorisations concernant votre enfant
- c. Et valider pour enregistrer les informations

| won compte                     |             |                               |                                     |                                                              |                                                          | *                                       |
|--------------------------------|-------------|-------------------------------|-------------------------------------|--------------------------------------------------------------|----------------------------------------------------------|-----------------------------------------|
| Mes<br>informations            |             |                               |                                     |                                                              |                                                          |                                         |
| Mon dossier                    |             |                               |                                     |                                                              |                                                          |                                         |
| Mes codes d'accès              |             | 4                             |                                     |                                                              |                                                          |                                         |
| Traitement des données<br>RGPD | 2           | FICHE D'INFO                  | RMATIONS                            | PERSONNES AUTORISEES                                         | FICHE MEDICALE                                           |                                         |
| Transmettre des documents      | Photo       |                               |                                     |                                                              | Parcourir                                                |                                         |
| Mes enfants                    | * École     | PRIVEE MONTFOR                | RT                                  |                                                              | Ŧ                                                        |                                         |
|                                | * Section   | CM2                           |                                     |                                                              |                                                          |                                         |
|                                | Autorisatio | ons                           |                                     |                                                              |                                                          |                                         |
|                                |             | Droit à l'image               |                                     |                                                              |                                                          |                                         |
|                                |             | Autorisation de ren           | itrer seul                          |                                                              |                                                          |                                         |
|                                |             | Photo                         |                                     |                                                              |                                                          | Parcourir                               |
|                                |             | * École                       | PRIVE                               | E MONTFORT                                                   |                                                          |                                         |
|                                |             | * Section                     | CM2                                 |                                                              |                                                          |                                         |
|                                |             | Autorisat                     | tions                               |                                                              |                                                          |                                         |
|                                |             |                               | 🗹 Droit à l'                        | image                                                        |                                                          |                                         |
|                                |             |                               | 🗆 Autorisa                          | tion de rentrer seul                                         |                                                          |                                         |
|                                |             | 🧕 🗹 Je certifie exa           | actes les inforn                    | nations saisies dans le forn                                 | nulaire                                                  |                                         |
|                                |             | En soumetta<br>Vous pouvez co | nt ce formulair<br>onsulter notre j | re, j'accepte que les inform<br>politique de confidentialité | ations saisies soit exploité<br>depuis la page Traitemen | ées par ma structure.<br>It des données |
|                                |             |                               |                                     |                                                              | A                                                        | innuler Valider                         |

#### Étape n°2 – Personnes autorisées

- **a.** Indiquer la (où les) personnes à prévenir en cas d'urgence (en plus des parents)
- Indiquer la (où les) personnes autorisée(s) ou non à récupérer l'enfant (après l'activité)

| Ajouter | une personne |  |
|---------|--------------|--|
|         |              |  |
|         |              |  |
|         |              |  |
|         |              |  |
|         |              |  |
|         |              |  |

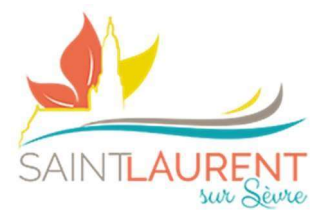

#### Étape n°3 – Fiche médicale

a. Compléter l'ensemble des renseignements demandés

- Nouveauté ! Pour les vaccins, comme vous pouvez le remarquer, ils ne sont plus présents sur la fiche médicale... Seule la copie du carnet de vaccination suffira
- **b.** Penser à indiquer en cas de recommandations (informations à savoir ex. : mon enfant fait des malaises vagaux suite à de fortes douleurs / souci de motricité...).
- c. Toujours certifier les informations et valider
- **d.** Une fois que vous aurez validé, remonter en haut de page et cliquer sur « Mon document »
- e. Visualiser votre document Imprimer, le signer et nous le retourner via le Portail Familles – Onglet « Suivi de document » - Il ne vous reste plus qu'à insérer à l'endroit indiqué (vous pouvez déposer jusqu'à 5 pages par formulaire).

|                                                                                                    |                                                                                     | PERSONNES AUTORISÉES                                                                                                    | FICHE MÉDICALE                                                              |                                            |                                    |                                                 |
|----------------------------------------------------------------------------------------------------|-------------------------------------------------------------------------------------|----------------------------------------------------------------------------------------------------|-----------------------------------------------------------------------------|--------------------------------------------|------------------------------------|-------------------------------------------------|
| Fiche médicale<br>Après avoir complété votre fiche médicale<br>Après l'avoir téléchargée, Il vous suffit de | e, vous pouvez la <b>télécharger</b> .<br>la valider en signant le document, puis d | e l'envoyer cachetée à votre structur                                                                                                    | ocument<br>re.                                                              |                                            |                                    |                                                 |
| Vaccins<br>Diphtérie - Date 1                                                                               | Diphtérie - Date                                                                    | 2                                                                                                    |                                                                             |                                            |                                    |                                                 |
| Tétanos - Date 1<br>jj/mm/aaaa                                                                              | Tétanos - Date 2<br>jj/mm/aaaa                                                      |                                                                                                    | 1                                                                           |                                            |                                    |                                                 |
| Poliomyélite - Date 1 Recommandation 1                                                                      | Poliomyélite - Da<br>ations utiles                                                  | tte 2<br>Recommandation 2                                                                                                    |                                                                             |                                            |                                    |                                                 |
| D.T.P - Date                                                                                                |                                                                                     | Recommandation 4                                                                                                    |                                                                             |                                            |                                    |                                                 |
|                                                                                                    | Recommandation 5                                                                    |                                                                                                    |                                                                             | Bonjo                                      | ur VINCENT ROCHAIS, vous êtes actu | ellement connecté sur « ENFANCE/JEUNESSE - MU   |
| En soumettant ce fo                                                                                         | rmulaire, l'accepte que les informations<br>Pour olus de détail sur le traitemen    | Je certifie exactes les information<br>recueillies soient exploitées par ma<br>incident médical pouvant<br>t de vos données, consulter la page | ssaisies dans le<br>structure dans le<br>survenir pendar<br>de Traitement d | n<br>Ipte                                  | DOSSIER (2)                        | FICHE SANITAIRE SIGNÉE                          |
|                                                                                                    |                                                                                     | 2                                                                                                    | Annuler Mes<br>infor<br>Mon do                                              | rmations<br><sup>ssier</sup>               | 1 ENFANTS (2)                      | Charger les documents     Charger les documents |
|                                                                                                    |                                                                                     |                                                                                                    | Mes cod<br>Traitem<br>RGPD<br>Sinhi de                                      | les d'accès<br>ent des données<br>document |                                    | Charger les documents                           |
|                                                                                                    |                                                                                     |                                                                                                    | Salvide                                                                     | dout in the                                |                                    |                                                 |

#### NB : Informations concernant la vaccination (merci d'être vigilant sur les dates de rappel)

Pour les enfants nés avant le 1<sup>er</sup> janvier 2018, les vaccinations contre la <u>diphtérie</u>, le <u>tétanos</u> et la <u>poliomyélite</u> sont obligatoires aux âges de 2, 4 et 11 mois.

Pour les enfants nés à partir du 1er janvier 2018, les vaccinations contre la <u>diphtérie</u>, le <u>tétanos</u>, la <u>poliomyélite</u>, la <u>coqueluche</u>, l'<u>Haemophilus influenzae b</u>, l'<u>hépatite B</u>, le <u>méningocoque C</u>, le <u>pneumocoque</u>, la <u>rougeole</u>, les <u>oreillons</u> et la <u>rubéole</u> sont obligatoires <u>avant l'âge de 2 ans</u>

En cas de non-respect de ces obligations, l'enfant ne pourra être accueilli

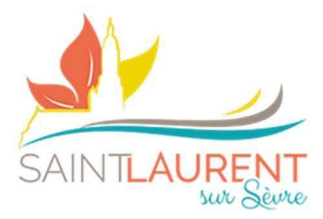

### 5) Remettre les documents obligatoires

**a.** Vous diriger vers « mon compte » puis « suivi de document » en marge de la page

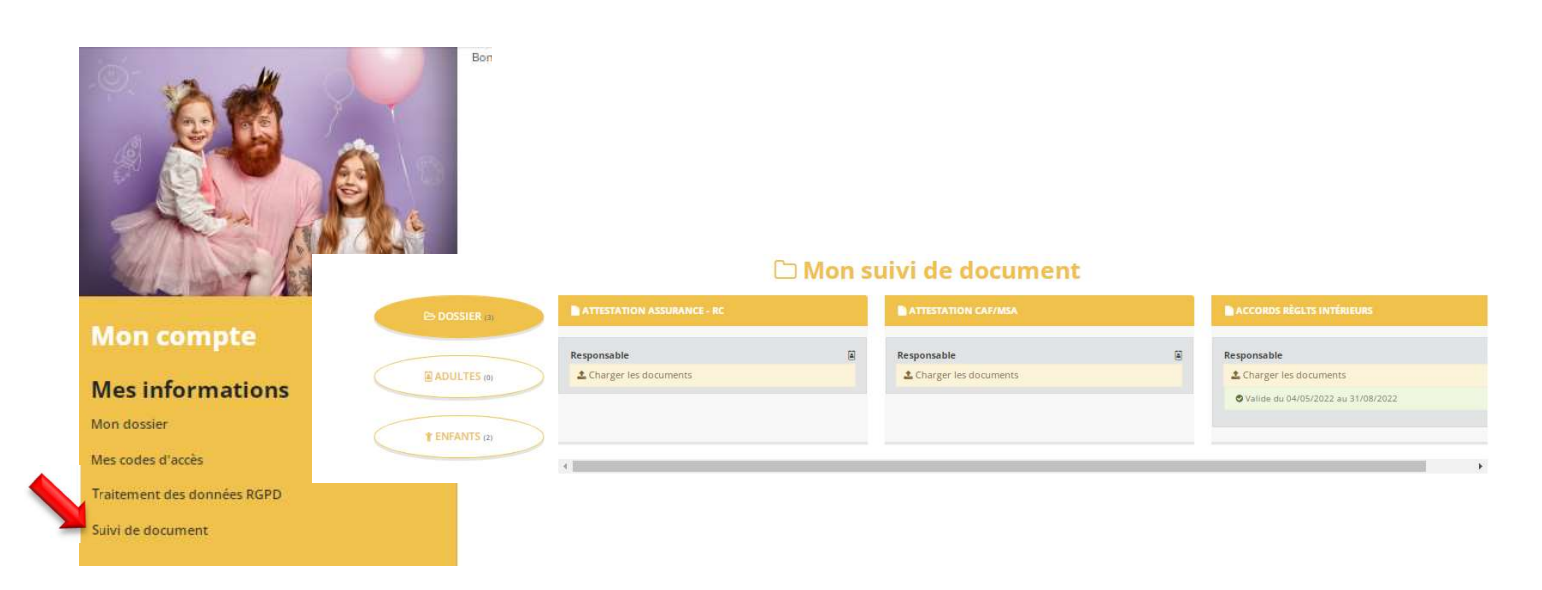

Il ne vous reste plus qu'à insérer, à l'endroit indiqué, l'ensemble des documents demandés. Si vous n'arrivez pas à fusionner les pages\* – vous pouvez les déposer une par une (5 max) \* Fusionner les PDF (cf FAQ en fin de dossier)

• **Dossier** : il s'agit des documents généraux (concerne l'ensemble de la famille)

**CAttestation RC :** copie de l'attestation de Responsabilité Civile annuelle

⇒ Attestation CAF / MSA : copie de l'attestation notifiant le numéro d'adhérent et le montant du quotient familial en cours (uniquement pour les familles MSA et CAF Hors Vendée).

⇒ Accords règlements intérieurs : document certifiant la prise en compte des règlements intérieurs de service. Disponible dans « Accueil – Consulter les documents ».

- <u>Adulte</u> : il s'agit des documents relatifs aux adultes
   pas de documents concernés à ce jour
- <u>Enfant</u> : il s'agit des documents relatifs à (aux) enfant(s)
   Fiche médicale (sanitaire) signée : cf procédure ci-dessus en <u>N°4 Etape 3</u>
   Copie des vaccins : copie du carnet de vaccination

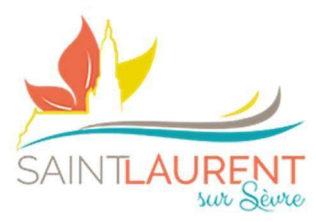

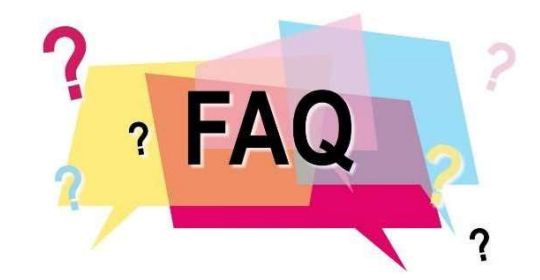

# Où trouver les documents obligatoires ?

Mon compte

#### • La fiche sanitaire (ou fiche médicale)

- Dirigez-vous à l'espace « Mon Compte »
- Puis cliquez sur le crayon d'une fiche « Enfant »
- Vous découvrez 3 onglets avec l'un pour la fiche médicale à renseigner

| Dans ce                                                  | t espace, vous avez la possibilité de consulter et modifier l'ensemi                                                                               | le des données liées aux membre | es de votre famille. |             |
|----------------------------------------------------------|----------------------------------------------------------------------------------------------------|---------------------------------|----------------------|-------------|
|                                                          |                                                                                                    | FICHE D'INFORMATIONS            | PERSONNES AUTORISÉES | FICHE MÉDIC |
| Photo                                                    |                                                                                                    |                                 | Parcou               | rir         |
| * École                                                  | COLLEGE/LYCEE/SUP                                                                                                    |                                 |                      | *           |
| * Section                                                | Sième                                                                                                    |                                 |                      | *           |
| Autorisations                                            |                                                                                                    |                                 |                      |             |
|                                                          | 🖉 Droit à l'image                                                                                                    |                                 |                      |             |
|                                                          | Autorisation de rentrer seul                                                                                                    |                                 |                      |             |
| 🗍 Je certifie exactes les infor                          | mations saisies dans le formulaire                                                                                                    |                                 |                      |             |
| En soumettant ce formula     Vous pouvez consulter notre | re, j'accepte que les informations saisies soit exploitées par ma structure.<br>politique de confidentialité depuis la page Traitement des données |                                 | Annuler Valid        | er          |

- Vous n'avez plus qu'à compléter la fiche puis les certifier avant de valider
- Ensuite, cliquer sur l'encart « Mon Document » puis la signer et nous la retourner via l'onglet « Mes Alertes » comme notifié plus haut.

| che medicale                   |                         |                              |                   |                      |  | 🖸 Mon document |
|--------------------------------|-------------------------|------------------------------|-------------------|----------------------|--|----------------|
| s avoir complété votre fiche   | médicale, vous pouve    | z la télécharger             |                   |                      |  |                |
| s l'avoir téléchargée, il vous | suffit de la valider en | signant le document, puis de | l'envoyer cacheté | e à votre structure. |  |                |
|                                |                         |                              |                   |                      |  |                |
|                                |                         |                              |                   |                      |  |                |
| accins                         |                         |                              |                   |                      |  |                |

#### PÔLE ENFANCE / JEUNESSE – MAIRIE DE SAINT-LAURENT-SUR-SÈVRE

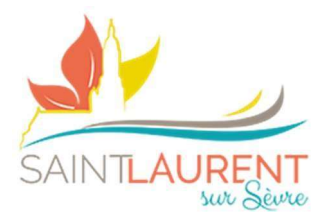

#### • Le règlement intérieur

- Dirigez-vous à l'espace « ACCUEIL »
- Puis cliquez sur l'onglet en marge « Consulter les documents »
- Vous découvrez le chapitre « Règlements Intérieurs » avec le document d'accord à compléter, le signer et nous la retourner via l'onglet « Mes Alertes » comme notifié plus haut.

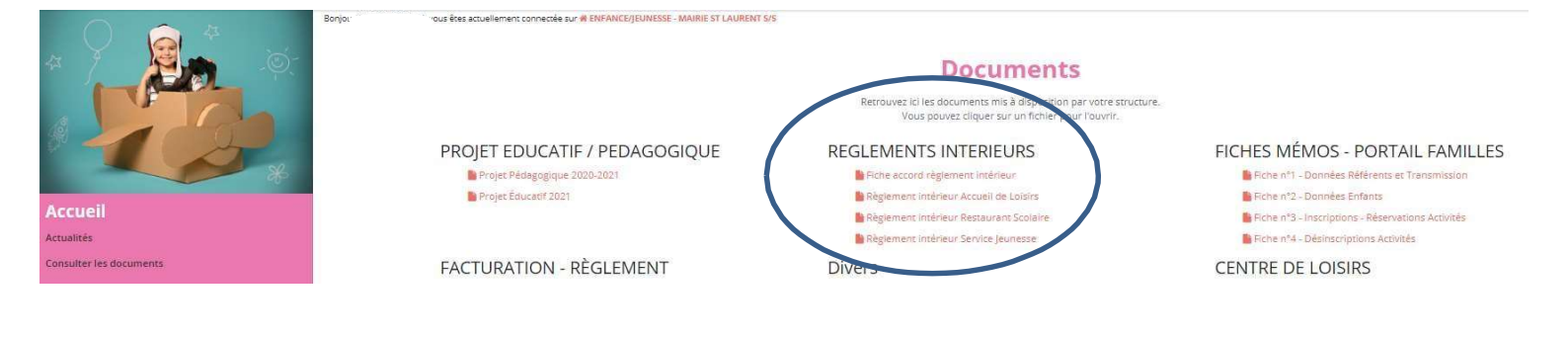

# Fusionner les pages avant l'envoi via le Portail ?

- Vous pouvez utiliser cette version en ligne (c'est gratuit) : <u>https://www.ilovepdf.com/fr</u>
- Et vous suivez les indications en fonction de votre besoin